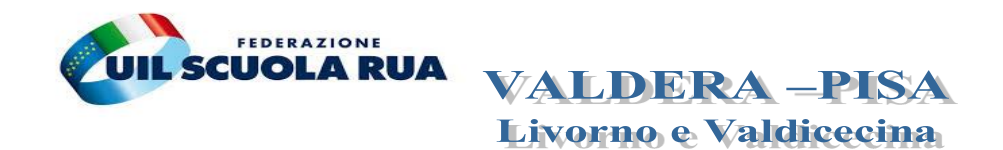

### Tel. 348 7271744-338-2925159 – mail: pisa@uilscuola.it;livorno@uilscuola.it

### Assegnazione provvisoria docenti 2022 GUIDA PER IMMAGINI

Le domande di assegnazione provvisoria si possono presentare sino al prossimo 4 luglio. Compilazione istanza: accesso, sezioni, scelta provincia, domanda per grado di istruzione di titolarità e per altro grado. Guida per immagini.

### Domande

Le **domande** di assegnazione provvisoria (e utilizzazione) **si possono presentare dal 20 giugno al 4 luglio 2022**, tramite Istanze Online, cui accedere con le credenziali SPID (la domanda è cartacea solo per gli insegnanti di religione cattolica e per il personale educativo). La domanda si può presentare per una sola provincia (quindi domanda di assegnazione provinciale ovvero domanda di assegnazione interprovinciale).

Per l'a.s. 2022/23, la proroga del CCNI 2019/22 permette, ricorrendone i motivi, a tutti i docenti con contratto a tempo indeterminato di presentare domanda provinciale e interprovinciale, compresi gli immessi in ruolo nell'a.s. 2020/21 e 2021/22, come chiarito dal MI con nota n. 23439 del 17 giugno 2022. Soltanto i docenti assunti giuridicamente dall'a.s. 2022/23 non possono presentare domanda.

<u>Leggi qui per i requisiti</u>

#### Posto/classe di concorso

L'assegnazione provvisoria, oltre che per la classe di concorso/posto di titolarità, può essere chiesta per:

- una classe di concorso diversa rispetto a quella di titolarità (in tal caso si deve essere in possesso dell'abilitazione per la classe di concorso richiesta);
- un posto/classe di concorso di grado di istruzione diverso da quello di titolarità (in tal caso si deve essere in possesso dell'abilitazione per il posto/classe di concorso richiesta e si deve aver ottenuto la conferma nel ruolo di appartenenza).

Per presentare istanza:

- 1. **per una diversa classe di concorso del medesimo grado di istruzione di titolarità**, è necessario indicare l'ulteriore classe di concorso richiesta nella medesima domanda relativa al grado di appartenenza (ad esempio: docente titolare classe di concorso A-01, che intende presentare domanda anche per la A-60, accede alla domanda per la secondaria di primo grado e chiede l'ulteriore classe di concorso A-60).
- 2. **per un diverso grado di istruzione**, è necessario presentare una seconda istanza, scegliendo il grado richiesto (vedi di seguito).

Ricordiamo che la richiesta di assegnazione per altra classe di concorso/posto diverso da quello di titolarità è aggiuntiva rispetto alla richiesta per la classe di concorso/posto di titolarità, per cui gli interessati devono chiedere l'assegnazione per la propria classe di concorso/posto e in aggiunta per altra classe di concorso/posto.

### Sezioni domanda

Le domande di assegnazione provvisoria per tutti i gradi di istruzione si compongono delle seguenti sezioni:

- Precedenze
- Esigenze di famiglia
- Ordine trattamento domanda (solo per i titolari in altro grado di istruzione)
- Altre indicazioni
- Tipologia di posto richiesta/Titoli di specializzazione
- Abilitazioni/classi di concorso ulteriori classi di concorso per cui si chiede assegnazione provvisoria oltre a quella di titolarità (per la sola scuola secondaria di primo e secondo grado)
- Preferenze
- Allegati

Prima di procedere alla compilazione delle sezioni, il docente deve:

- accedere all'istanza
- scegliere la provincia
- scegliere il grado di istruzione

Vediamo in questa guida **come si accede all'istanza**, **come si sceglie la provincia e il grado di istruzione**. Considerato, inoltre, che la richiesta di un altro grado di istruzione è aggiuntiva rispetto a quella per il grado di titolarità, vediamo prima **come si inserisce la domanda per il grado di titolarità e poi per altro grado** (fermo restando che si può procedere anche al contrario).

### Accesso all'istanza – Domanda per il grado di titolarità

Ai fini della compilazione dell'istanza di assegnazione provvisoria, si deve innanzitutto accedere all'area riservata di Istanze Online, con le credenziali SPID:

## Login

### Regole di accesso dal 01/10/2021

| Username:                 | Username dimenticato |
|---------------------------|----------------------|
| Inserisci il tuo username |                      |
| Password:                 | Password dimenticata |
| Inserisci la password     |                      |
|                           | ENTRA                |
|                           | OPPURE               |
| 2 Entra con SPID          | Approfondisci SPID   |
| Entra con CIE             | Approfondisci CIE    |
|                           |                      |

Effettuato l'accesso, nell'home page è presente il punto unico d'accesso alla domanda *"Presentazione Domanda Mobilità in Organico di Fatto"*; cliccare su *"Vai alla compilazione"*:

| Riferimenti normativi e scadenze | amministrative        |
|----------------------------------|-----------------------|
| Assistenza Web                   |                       |
| struzioni per la compilazione    |                       |
|                                  | Vai alla compilazione |

# Si apre una pagina informativa, letta la quale e fleggata l'informativa sulla privacy, cliccare su "Avanti":

| IMPORTANTE<br>Al fine di non avere problemi nella compilazione delle domanda, non utilizzare, in nessun caso, il tasto <b>"Indietro"</b> del browser collocato in alto a sinistra.<br>Utilizzare sempre i tasti di selezione presenti in fondo alla pagina.                                                                                                    |
|----------------------------------------------------------------------------------------------------|
| <ul> <li>Per completare correttamente l'operazione di presentazione della domanda, il docente deve:</li> <li>Inserire la domanda utilizzando la funzione di "Inserisci", dopo aver selezionato l'ordine scuola e la tipologia di domanda dall'elenco delle domande disponibili. Successivamente all'inserimento, è possibile variare qualche informazione inserita, utilizzando la funzione "Rettifica".</li> <li>Inserire il nome di tutti i documenti da allegare alla domanda compilando la sezione "Allegati" presente nelle funzioni di "Inserisci" e "Rettifica".</li> <li>Inviare la domanda all'Ufficio Scolastico Provinciale competente, utilizzando la funzione "Invia". Al momento dell'invio nella sezione "Archivio" presente sulla home page, viene inserito un .pdf contenente il modulo domanda compilato.</li> <li>A garanzia del corretto completamento dell'operazione:</li> <li>Verificare che nell'elenco delle domande presentate la domanda si trovi nello stato "inviata".</li> <li>Accedere alla sezione "Archivio" presente sulla Home Page di Istanze online e verificare che il modulo domanda contenga tutte le informazioni corrette.</li> <li>Prima dell'utilizzo delle funzioni, si consiglia di leggere attentamente le Istruzioni per la compilazione presenti sulla Home Page di Istanze online.</li> </ul> |
| Informativa sulla privacy: Per proseguire, è necessario accettare le condizioni sulla privacy, consultabili al seguente <u>link</u> . Ho letto e accetto i termini e le condizioni legali Avant →                                                                                                    |

Si apre la pagina con i dati anagrafici, di recapito, di titolarità e di servizio, letta quale cliccare su "Avanti":

| 🛔 Dați Titolarită                 |                                                                                                    |
|-----------------------------------|----------------------------------------------------------------------------------------------------|
| Grado di istruzione di titolarità | Scuola secondaria di I grado                                                                                                    |
| Provincia di titolarità           |                                                                                                    |
| Scuola di titolarità              |                                                                                                    |
| Classe di concorso di titolarità  | a for the foregraphic terms of the second terms of the second terms of terms of term    |
| Tipo posto di titolarità          | NN - NORMALE                                                                                                    |
| Comune di titolarità              |                                                                                                    |
|                                   |                                                                                                    |
| 1 Dati di Servizio                |                                                                                                    |
| Grado di istruzione di servizio   | Scuola secondaria di I grado                                                                                                    |
| Provincia di servizio             | 2<br>Management of the provided of the provided o |
| Scuola di servizio                |                                                                                                    |
| Classe di concorso di servizio    |                                                                                                    |
| Tipo posto di servizio            | NN - NORMALE                                                                                                    |
| Comune di servizio                |                                                                                                    |
|                                   |                                                                                                    |

Si apre la pagina ove scegliere il grado di istruzione:

| Presentazione domande di mobilità in Organico di Fatto - Personale docente |                                                                               |   |  |  |
|----------------------------------------------------------------------------|-------------------------------------------------------------------------------|---|--|--|
| • n                                                                        |                                                                               |   |  |  |
| Domande presentate                                                         |                                                                               |   |  |  |
| vessuna domanda presentata                                                 |                                                                               |   |  |  |
|                                                                            |                                                                               |   |  |  |
|                                                                            |                                                                               |   |  |  |
| Domande disponibili                                                        |                                                                               |   |  |  |
| i Domande disponibili<br>Selezionare un ordine scuola:                     |                                                                               |   |  |  |
| i Domande disponibili<br>Selezionare un ordine scuola:                     | seleziona                                                                     | ~ |  |  |
| i Domande disponibili<br>Selezionare un ordine scuola:                     | seleziona<br>seleziona<br>Studa dell'Infanzia                                 | ~ |  |  |
| i Domande disponibili<br>Selezionare un ordine scuola:                     | seleziona<br>seloziona<br>Scuola dell'Infanzia<br>Scuola Primaria             | ~ |  |  |
| i Domande disponibili<br>Selezionare un ordine scuola:                     | seleziona<br>seleziona<br>Scuola dell'Infanzia<br>Scuola Secondaria di Lerado | ~ |  |  |

Scegliere dal menù a tendina il grado d'istruzione per cui si intende presentare domanda (vedi freccia immagine precedente). Iniziamo dal grado di istruzione di titolarità (nell'esempio il docente è titolare nella scuola secondaria di primo grado). **Scelto il grado di istruzione**, **si scelgono la tipologia di domanda** (assegnazione provvisoria) **e la provincia** (o quella di titolarità oppure una diversa):

| Selezionare un ordine scuola:  | Scuola Secono | CAGLIARI<br>CALTANISSETTA<br>CAMPOBASSO<br>CASERTA | - |             |
|--------------------------------|---------------|----------------------------------------------------|---|-------------|
| Assegnazione Provvisoria       | ĺ             | Provincia                                          | ~ | + Inserisci |
| Utilizzazione Provinciale      |               |                                                    |   | + Inserisci |
| Utilizzazione Interprovinciale | (             | Provincia                                          | ~ | + Inserisci |

Selezionata la domanda e la provincia, cliccare su "Inserisci":

| Selezionare un ordine scuola:  | Scuola Secondaria di I grado |             |
|--------------------------------|------------------------------|-------------|
| Assegnazione Provvisoria       |                              | + Inserisci |
| Utilizzazione Provinciale      |                              | + Inserisci |
| Utilizzazione Interprovinciale | Provincia                    | +Inserisci  |

Si apre la pagina con le sezioni della domanda da compilare (da notare che per inserire preferenze e allegati – vedi frecce immagine seguente – si deve cliccare sulla relativa

#### denominazione):

|                                      | 🖪 Domanda 👫 Preferenze 📑 Allegati                    |  |
|--------------------------------------|------------------------------------------------------|--|
| • SEZIONE D - PRECEDENZE             |                                                      |  |
| SEZIONE F - ESIGENZE DI FAMIGLIA     |                                                      |  |
| SEZIONE G1 -ORDINE TRATTAMENTO       | DOMANDA (solo per i titolari su altro ordine scuola) |  |
| SEZIONE G2 - ALTRE INDICAZIONI       |                                                      |  |
| SEZIONE H - TIPOLOGIA DI POSTO RIC   | HIESTA/ TITOLI DI SPECIALIZZAZIONE                   |  |
| • SEZIONE M - ABILITAZIONI/CLASSI DI | CONCORSO                                             |  |

A questo punto si può iniziare la compilazione dell'istanza. Per salvare la domanda e rientrarvi in un secondo momento, si deve almeno compilare la sezione "Tipologia di posto richiesta/titolo di specializzazione". Cliccando su "Salva" e poi su "Indietro" in fondo alla pagina, si vedrà la domanda inserita:

|          |           | Tipologia di Domanda                       | Provincia richiesta |                                                    |
|----------|-----------|--------------------------------------------|---------------------|----------------------------------------------------|
|          | d'        | Assegnazione<br>Provvisoria<br>Provinciale | AGRIGENTO           | Q Visualizza 🕜 Rettifica 🎓 Invia 🖨 Stampa Tancella |
| igenda:  |           | A IN BOZZA                                 |                     |                                                    |
| Domand   | e dispor  | nibili                                     |                     |                                                    |
| eleziona | are un or | rdine scuola:                              |                     |                                                    |

### Domanda per altro grado di istruzione

Per presentare domanda per altro grado di istruzione, scegliere il grado di istruzione per cui si intende presentare domanda (se si è usciti dall'istanza e/o dal portale, si deve nuovamente accedere e rientrare nell'istanza, cliccando dalla home page su "*Presentazione Domanda Mobilità in Organico di Fatto*"; altrimenti selezionare il nuovo grado di istruzione richiesto, inserendo una nuova istanza, come da immagine precedente e seguente):

| Per la Scuol        | a Secondaria di I grado                    |                     |                                                      |
|---------------------|--------------------------------------------|---------------------|------------------------------------------------------|
|                     | Tipologia di Domanda                       | Provincia richiesta |                                                      |
| 0                   | Assegnazione<br>Provvisoria<br>Provinciale | AGRIGENTO           | Q Visualizza 🗗 Rettifica 🎓 Invia 🖨 Stampa 🥤 Cancella |
| enda:               |                                            |                     |                                                      |
|                     |                                            |                     |                                                      |
| DOMAN<br>mande disp | DA IN BOZZA                                |                     |                                                      |
| DOMAN               | DA IN BOZZA<br>pnibili<br>prdine scuola:   |                     | seleziona                                            |

Selezionato il grado di istruzione, si deve indicare la provincia; **considerato che la domanda si può presentare per una sola provincia, nel menù a tendina, comparirà solo quella (provincia) precedentemente scelta nell'istanza per il grado di istruzione di titolarità**:

| elezionare un ordine scuola:   | Scuola Primaria |             |
|--------------------------------|-----------------|-------------|
| Assegnazione Provvisoria       | Provincia       | + Inserisci |
| Utilizzazione Provinciale      |                 | + Inserisci |
| Utilizzazione Interprovinciale | Provincia       | + Inserisci |

Aggiunta la provincia e cliccando su "inserisci" in corrispondenza della medesima, si apre la pagina con le sezioni della domanda da compilare:

|                                  | В                                        | Domanda 👫 Preferenze | 🕈 Allegati |  |
|----------------------------------|------------------------------------------|----------------------|------------|--|
| • SEZIONE D - PRECEDENZE         |                                          |                      |            |  |
| SEZIONE F - ESIGENZE DI FAMIGLIA |                                          |                      |            |  |
| SEZIONE G1 -ORDINE TRATTAMEN     | 10 DOMANDA (solo per i titolari su altre | o ordine scuola)     |            |  |
| SEZIONE G2 - ALTRE INDICAZIONI   |                                          |                      |            |  |
| SEZIONE H - TIPOLOGIA DI POSTO F | ICHIESTA/ TITOLI DI SPECIALIZZAZION      | JE                   |            |  |

A questo punto si può procedere con la compilazione dell'istanza. Per salvare l'istanza e compilarla in un secondo momento, si devono compilare almeno due sezioni: Ordine trattamento domanda e Tipologia di posto richiesta/titolo specializzazione. Compilate le due predette sezioni, si può salvare l'istanza e, cliccando su "Indietro" in fondo alla pagina, si ritorna alla schermata con le domande inserite:

|          |       | Tipologia di Domanda                          | Provincia richiesta |                                                      |
|----------|-------|-----------------------------------------------|---------------------|------------------------------------------------------|
| 6        | P     | Assegnazione<br>Provvisoria<br>Provinciale    | AGRIGENTO           | Q Visualizza 🕼 Rettifica 🎓 Invia 🖨 Stampa 👔 Cancella |
|          |       |                                               |                     |                                                      |
| 1. 6.    |       | · · · · · · · · · · · · · · · · · · ·         |                     |                                                      |
| r la Scu | ola S | iecondaria di I grado                         |                     |                                                      |
| r la Scu | ola S | iecondaria di I grado<br>Tipologia di Domanda | Provincia richiesta |                                                      |

I segretari generali Uil scuola Pisa e Livorno Dott. Maria Vanni - Dott. Claudio Vannucci